# Home Assistant 應用在 IP POWER (Windows 專用)

手冊更新:2025/04 Ver.1.2

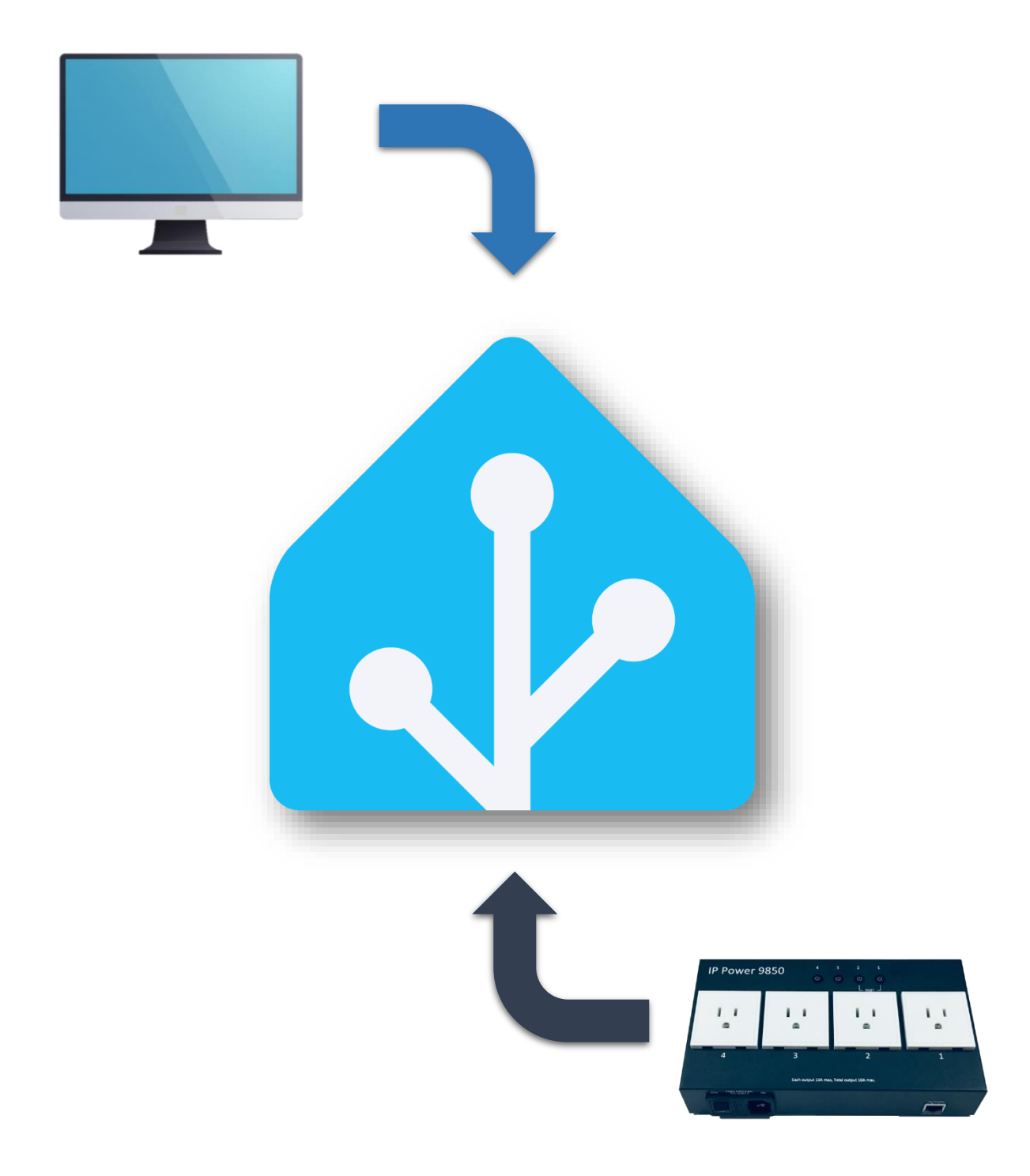

### 目錄

| 1. Home Assistant 安裝準備                                                            | 4        |
|-----------------------------------------------------------------------------------|----------|
| 1.1 安表 Home Assistant                                                             |          |
| 1.3 使用 MQTT 指令碼                                                                   |          |
| 1.4 Home Assistant App 外網(WAN)設定                                                  | 20       |
| <ol> <li>IP power 98 系列指令碼(Command Line)</li> <li>IP POWER 98 系列,指令碼設定</li> </ol> | 21<br>21 |
| <ol> <li>IP POWER 9255, 9258 系列, 指令碼設定</li> <li>MQTT 指令碼設定範例</li> </ol>           | 25<br>27 |

◆ 使用須知: 本手冊介紹第三方軟體在 IP Power 上的應用. 本公司不對該軟體的功能, 穩定性或相容性對 IP Power 的影響承擔任何責任. 詳情請參閱 P.31 免責聲明. AVIOSYS 的 IP POWER 現在可應用在 Home Assistant, 在此系統中您可依自身的需求去設 定您的 IP POWER. 請依照內文依序操作:

## 1.Home Assistant 安裝準備

安裝 Virtual machine(VM),可使用官方提供的 VM 或是使用其他 VM 進行操作.

本篇將以"Oracle vm virtualbox" 作為操作示範, 若您已有使用其他 Virtual Machine,可直接跳過安裝步驟.

安裝前請確定符合下方基本需求. (最低需求請以官方網站為主)

(1) 一台能正常運作的電腦,有多核心的電腦最佳.(2)電腦記憶體 至少4GB以上(3)磁碟有足夠的容量(至少有 32GB以上)

除 VM 外, 請務必安裝 VirtualBox(.vdi), 否則 Home Assistant 無法運行.

教學:

- 1.下載檔案
- (1-1) 請先進入 Home Assistant 的官方下載頁面,並在該頁面選擇 Windows OS 專用的安 裝教學, 點擊 View tutorial.

官方連結: https://www.home-assistant.io/installation/

| INSTALL HOME ASS<br>WINDOWS<br>Use Home Assistant OS on a VM,                                                                                                    | or Core on WSL                                                                                                    |
|----------------------------------------------------------------------------------------------------|----------------------------------------------------------------------------------------------------|
| <ul> <li>SKILLS REQUIRED</li> <li>Know how to find an IP address on your router</li> <li>Advanced knowledge of Windows</li> <li>Using Linux command line</li> </ul> | <ul> <li>TOOLS REQUIRED</li> <li>Machine with Windows installed</li> <li>VirtualBox (for VM)</li> <li>Windows Subsystem for Linux (for Core)</li> </ul> |
| View tutorial >                                                                                                    |                                                                                                    |

- (1-2) 進入網頁之後,請依照官網提供的檔案連結下載並安裝, 其中 VirtualBox(.vdi) 必須安裝,其他檔案依使用者需求自行決定. 若使用者第一次使用 VM,建議按照官網指示安裝,或參考網路上的使用者操作.
- (1-3) VM 安裝 VirtualBox(.vdi) 和設定教學(根據使用者, VM 可能不同, 此方式僅供參考) 展示 VM: Oracle vm virtualbox
- (1-4) 請在 Oracle vm virtualbox 安裝完成後,下載 Virtual Box(.vdi),並在您的磁碟裡建立 新資料夾,並將 Virtual Box(.vdi) 放入此資料夾並解壓縮.

解壓縮完之後如圖:

| 📕 🛛 🚽 🖌 🖛 HASS          |                                                                     |               |                 | - 0                                     | ×          |
|-------------------------|---------------------------------------------------------------------|---------------|-----------------|-----------------------------------------|------------|
| File Home Share         | View                                                                |               |                 |                                         | ~ <b>?</b> |
| Pin to Quick Copy Paste | Move to V Delete V<br>Copy to V Rename                              | New<br>folder | Properties      | Select all Select none Invert selection |            |
| Clipboard               | Organize                                                            | New           | Open            | Select                                  |            |
| ← → × ↑ 📙 > Thi         | s PC $\rightarrow$ Local Disk (E:) $\rightarrow$ HASS $\rightarrow$ |               | ✓ Ö Search      | HASS                                    | <i>م</i>   |
| Desktop                 | Name                                                                |               | Date modified   | Туре                                    |            |
| Documents               | 💗 haos_ova-11.4                                                     |               | 2024/1/17 下午 01 | :37 Virtual Disk I                      | mage       |
| 🖶 Downloads             | haos_ova-11.4.vdi                                                   |               | 2024/1/15 上午 10 | ):41 Compressed                         | (zipp      |
| 👌 Music                 |                                                                     |               |                 |                                         |            |
| Pictures                |                                                                     |               |                 |                                         |            |
| Videos                  |                                                                     |               |                 |                                         |            |
| 🏪 Local Disk (C:)       |                                                                     |               |                 |                                         |            |
| Local Disk (E:)         |                                                                     |               |                 |                                         |            |

### 1.1 安裝 Home Assistant

- (1-1) 打開 Oracle vm virtualbox, 點擊新增. 主要要設定的有三個地方:
  - (1) 名稱和作業系統 僅填寫名稱
  - (2) 硬體 設定您的 VM CPU 和 RAM 使用量.
  - (3) 硬碟 點選"使用已有的虛擬硬碟檔"

並選擇 Haos\_ova-11.4 檔案

設定完畢後,你可以看到已新增的裝置,接著點選設定,完成最後的程序.

\*注意:1. 若沒完成則無法正常啟動 Home Assistant. 2. Haos\_ova 版本安裝僅供參考,請以實際下載的版本為主. (1-2) 進入 VM 的設定, 請更改以下兩個.

(1) 音訊: 請確定您的音效控制器預設是 Intel HD Audio

| ΞĒ |              |          |              |                          |        |    |    |     |
|----|--------------|----------|--------------|--------------------------|--------|----|----|-----|
|    | 💮 н          | ASS - 設定 |              |                          |        | -  |    | ×   |
|    |              | 一般       | 音訊           |                          |        |    |    |     |
|    |              | 系統       | ☑ 啟用音效(A)    |                          |        |    |    |     |
|    |              | 顯示       | 主機音效驅動程式(D): | 預設值                      | $\sim$ |    |    |     |
| 1  |              |          | 音效控制器(C):    | Intel HD Audio $~~\sim~$ |        |    |    |     |
| I  |              | 仔齬转置     | 延伸功能:        | ☑ 啟用音效輸出(O)              |        |    |    |     |
|    | $\mathbf{P}$ | 音訊       |              | □ 取用音效輸入(I)              |        |    |    |     |
|    | Ð            | 網路       |              |                          |        |    |    |     |
|    |              | 串列埠      |              |                          |        |    |    |     |
|    | Ø            | USB      |              |                          |        |    |    |     |
|    |              | 共用資料夾    |              |                          |        |    |    |     |
|    |              | 使用者介面    |              |                          |        |    |    |     |
|    |              |          |              |                          |        |    |    |     |
| l  |              |          |              |                          |        |    |    |     |
| l  |              |          |              |                          |        |    |    |     |
|    |              |          |              |                          |        |    |    |     |
|    |              |          |              |                          | 確定     | 取消 | 說明 | (H) |
| L  |              |          |              |                          |        |    |    |     |

(2) 網路: 在"附加到"裡選擇"橋接介面卡". 並選擇裡面的系統.

(\*註:圖片內容僅供參考,裡面的內容可能會因使用者裝置內容而不同.)

| H | 😧 н                     | ASS - 設定 |                                           | _  |    | ×   |
|---|-------------------------|----------|-------------------------------------------|----|----|-----|
|   |                         | 一般       | 網路                                        |    |    |     |
|   |                         | 系統       | 介面卡1 介面卡2 介面卡3 介面卡4                       |    |    |     |
|   |                         | 顯示       | ☑ 啟用網路卡(E)                                |    |    |     |
| l | $\overline{\mathbf{O}}$ | 存儲裝置     | 附加到(A): 橘接介面卡 🗸                           |    |    |     |
| l |                         | 音訊       | 名稱(N): Realtek PCIe GBE Family Controller |    |    | ~   |
| l |                         | 網路       |                                           |    |    |     |
| l | $\sim$                  | 串列埠      |                                           |    |    |     |
| l | Ø                       | USB      |                                           |    |    |     |
| l |                         | 共用資料夾    |                                           |    |    |     |
| l | :                       | 使用者介面    |                                           |    |    |     |
| l |                         |          |                                           |    |    |     |
| l |                         |          |                                           |    |    |     |
| l |                         |          |                                           |    |    |     |
|   |                         |          | 確定                                        | 取消 | 說明 | (H) |

做完以上變更後,按下下方的確定即可變更完成.

設定完成後, 開啟 Home Assistant, 當 VM 跑完程式碼後, 會出現 Home Assistant 的 IP. 請複製該 IP, 並在網域上打上該 IP 並在後面加上 ":8123", 8123 為官方的指定通訊埠.

EX: "192.xx.xxx.xx:8123" or "10.xx.xxx.xx:8123"

\*若想用非 IP 登入 Home Assistant,請用 homeassistant.local:8123 來代替 IP 輸入.

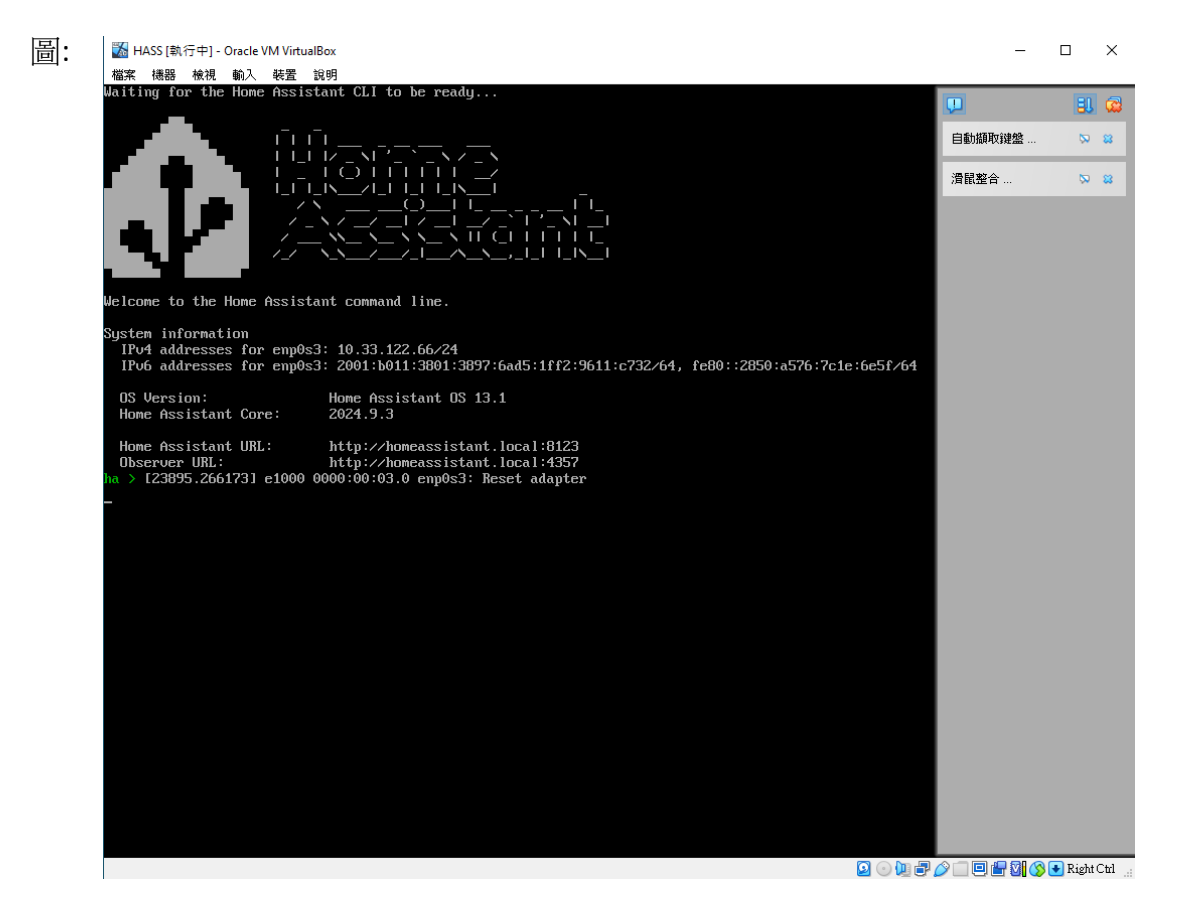

\*更新提示: 若您有使用新版本的 Home Assistant, 也請隨時更新您的 VM, 以避免無法開啟.

휳 Oracle VM VirtualBox 管理員 檔案(F) 機器(M) 說明(H) 喜好設定(O)... Ctrl+G 🕠 匯入應用裝置(I)... Ctrl+I 匯出應用裝置(E)... R Ctrl+E 📃 工具 ۲ 🕝 檢查更新(H 重設所有警告(R) ∕∿ 結束(Q) Ctrl+Q ത്ര

VM 更新圖片:

(1-3) 進入官網後,可看見 Home Assistant 已連線,由於您是第一次開啟, 進入後會需要等待 10~30 分鐘進行整理,之後不須要等待,只需登入帳密即可.

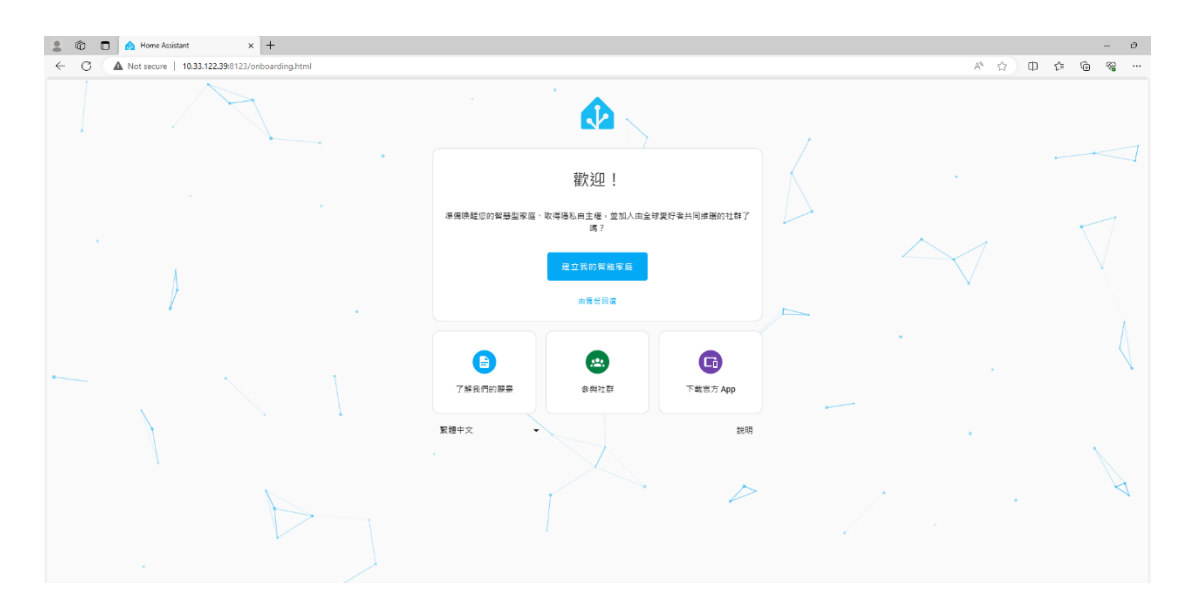

等待結束後,開始建立您的帳號密碼,請記住,此帳密是屬於該 VM 的,不是 Home Assistant 的線上帳號. 若哪天遺失帳密,只需刪除現有 VM,再重開一台重新設定即可.

\*為了您的安全,建議創建使用者時增強密碼強度,也請記得您所設定的帳密.

| _   | · · ·                                |       | Ι |
|-----|--------------------------------------|-------|---|
| · · | 新增使用者<br><sup>開始創建帳號吧・</sup>         |       |   |
|     | 名字*<br>使用者名稱*                        |       |   |
|     | 使用者空碼。<br>設定一組織特且安全的密碼,請該必好好保存,不要忘記。 | ٥     |   |
|     | 確認密碼 ×                               | ◎館建帳號 |   |
| (   | 繁體中文  ▼                              | 說明    |   |

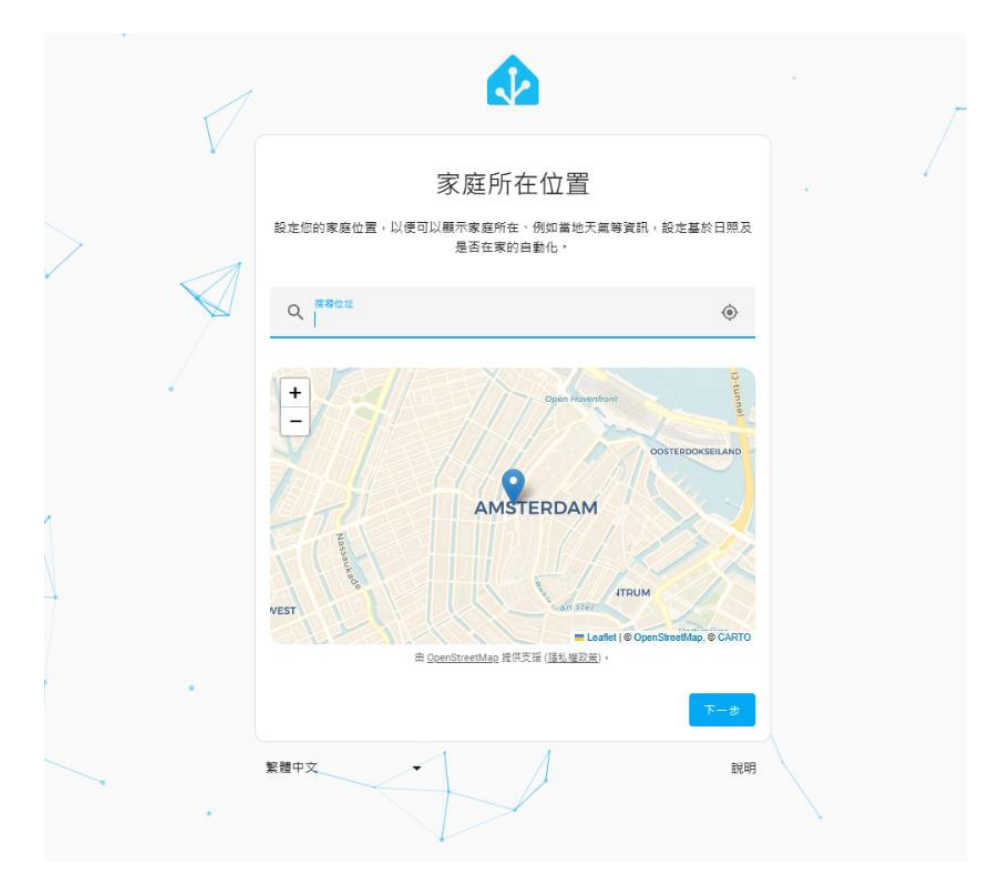

(1-4) 設定所在位置,不需要填的很詳細,只需填所在城市即可.

(1-5) 當您進入到主頁面時, 代表你已經成功進入 Home Assistant. 現在請依照紅箭頭的指示, 點擊圖片下方的設定.

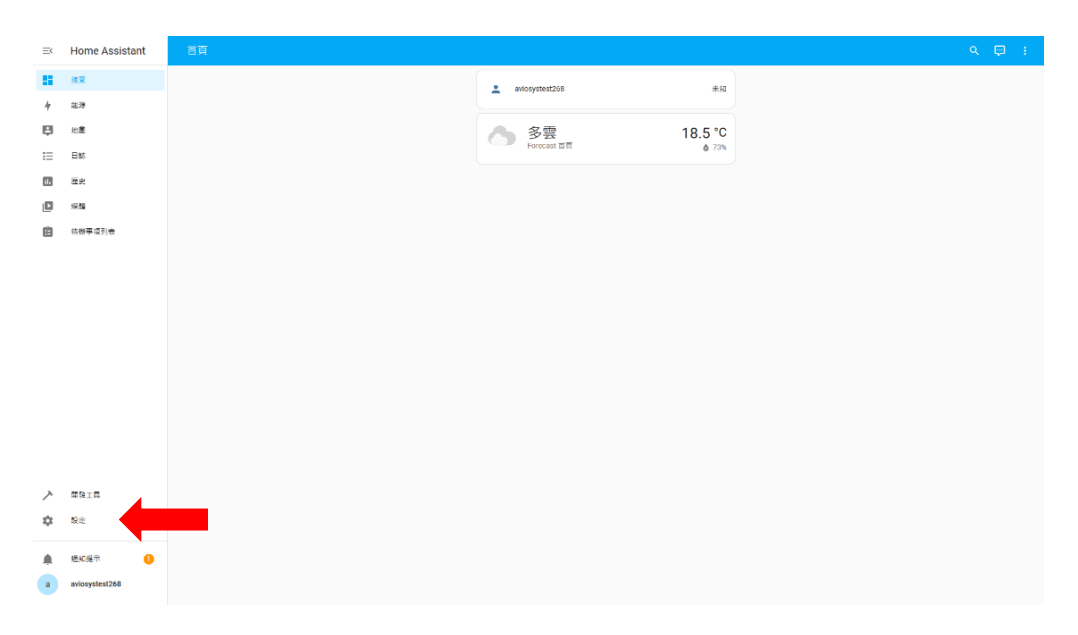

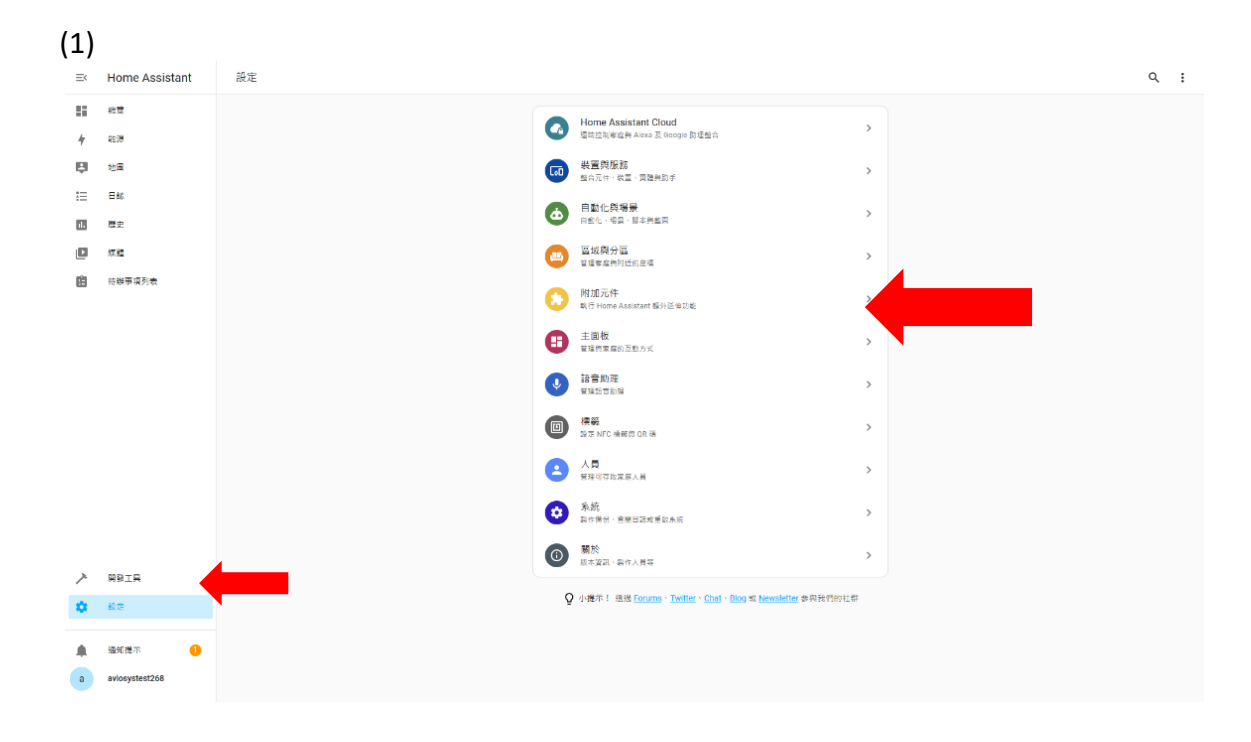

進入設定後, 點擊附加元件(1), 並點擊右下角的附加元件商店(2).

#### (2)

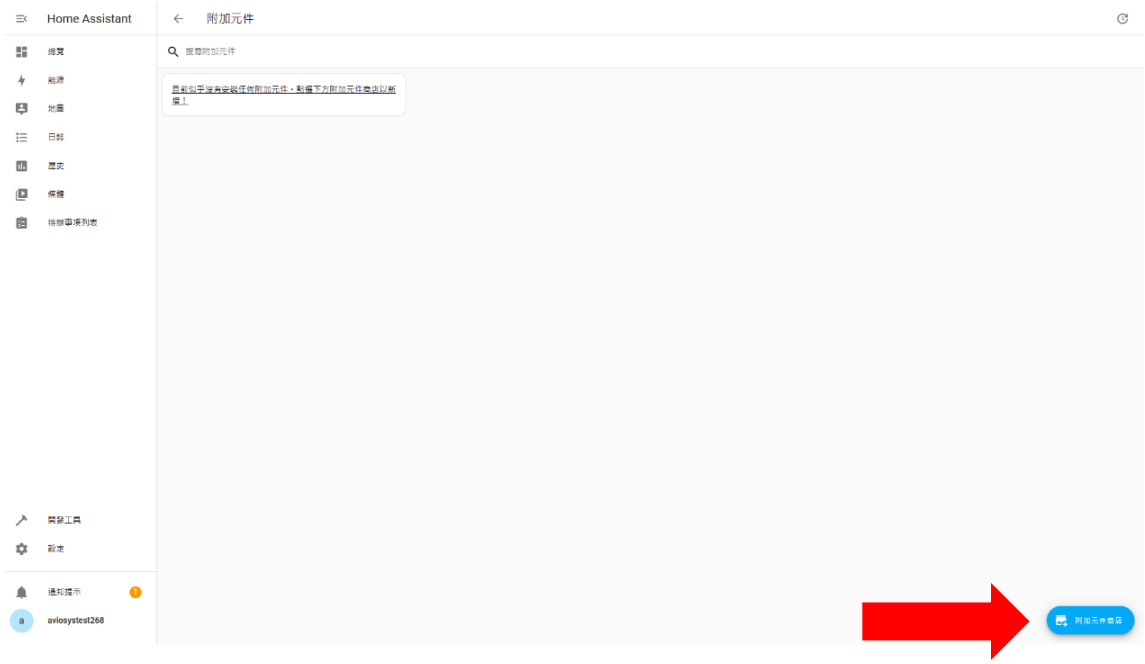

在該頁面搜尋此功能 File Editor 並安裝.

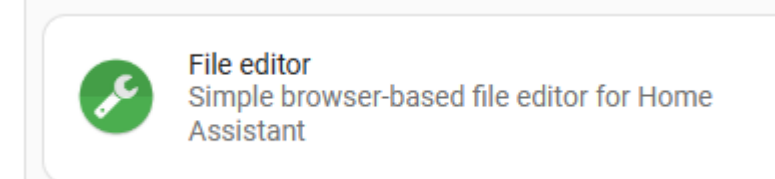

安裝完成後記得啟動 (1)於啟動時開啟 和 (2)於側邊列顯示, watchdog 則依個人需求決定.

| ≡<  | Home Assistant | ÷ |                                                                               | 資訊   | 相關文件 | 設定 | E                | 誌         |           |     |  |
|-----|----------------|---|-------------------------------------------------------------------------------|------|------|----|------------------|-----------|-----------|-----|--|
|     | 總覽             |   | File editor                                                                   |      |      |    |                  |           |           | •   |  |
| 4   | 能源             |   | Current version: 5.7.0 (變更日誌)                                                 |      |      |    |                  |           |           |     |  |
| Ę   | 地圖             |   | ● 詳等 🟠 Core 👋 Ingress 🕞 已簽章                                                   |      |      |    |                  |           |           |     |  |
| :=  | 日誌             |   | Simple browser-based file editor for Home Assist<br>參閱 File editor 頁面以獲得更詳細資訊 | ant. |      |    |                  |           |           |     |  |
| 11. | 歴史             |   | <b>B</b>                                                                      |      |      |    |                  |           |           |     |  |
|     | ESPHome        |   |                                                                               |      |      |    |                  |           |           |     |  |
| ٩   | File editor    |   | 於啟動時開啟<br>於非統關機時, 啟動附加元件                                                      |      | (1)  |    | 主機名稱<br>core-con | figurator |           |     |  |
|     | 採體             |   | Watchdog<br>假如菌機時,將啟動附加元件                                                     |      |      |    | 附加元件<br>0.1 % (  | CPU 使用率   |           | - 1 |  |
| Ė   | 待辦事項列表         |   | 於 <b>倒過列顯示</b><br>新増附加元件至側邊電                                                  |      | (2)  |    | 附加元件<br>1.2% (   | RAM 使用率   |           |     |  |
|     |                |   | 停止 重啟                                                                         |      |      |    |                  |           | 開啟 WEB UI | 移除  |  |
|     |                |   |                                                                               |      |      |    |                  |           |           |     |  |

## 1.2 設定 IP POWER

打開 File Editor, 並點擊紅圈裡的資料夾, 並開啟 configuration.yaml

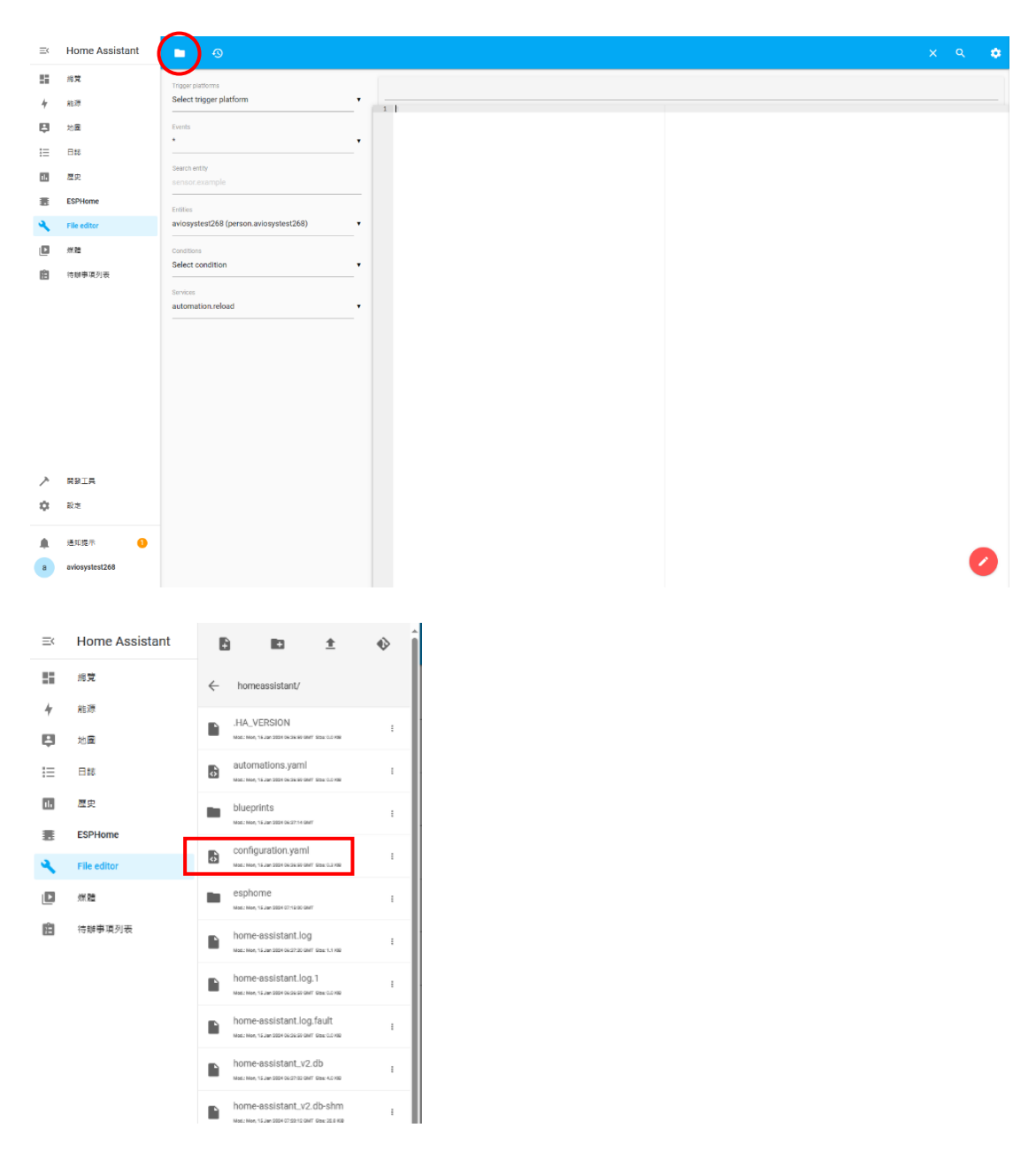

建立完成後請選擇您要設定的 IP Power, 再依照 P.16 頁的指令碼輸入.

- \*注意:(1)請確實的在指令碼裡輸入正確的間格,IP,文字等,只要有任何一點錯誤, 系統只要偵測到就不會讓使用者儲存設定.
  - (2)若想長期穩定連線 IP Power, 建議先在 IP Power 裝置上更改連線方式為 "固定 IP", 以避免 IP Power 裝置自動變更 IP.

輸入完指令碼後,只要系統給出綠色打勾圖示,就可以儲存設定了.

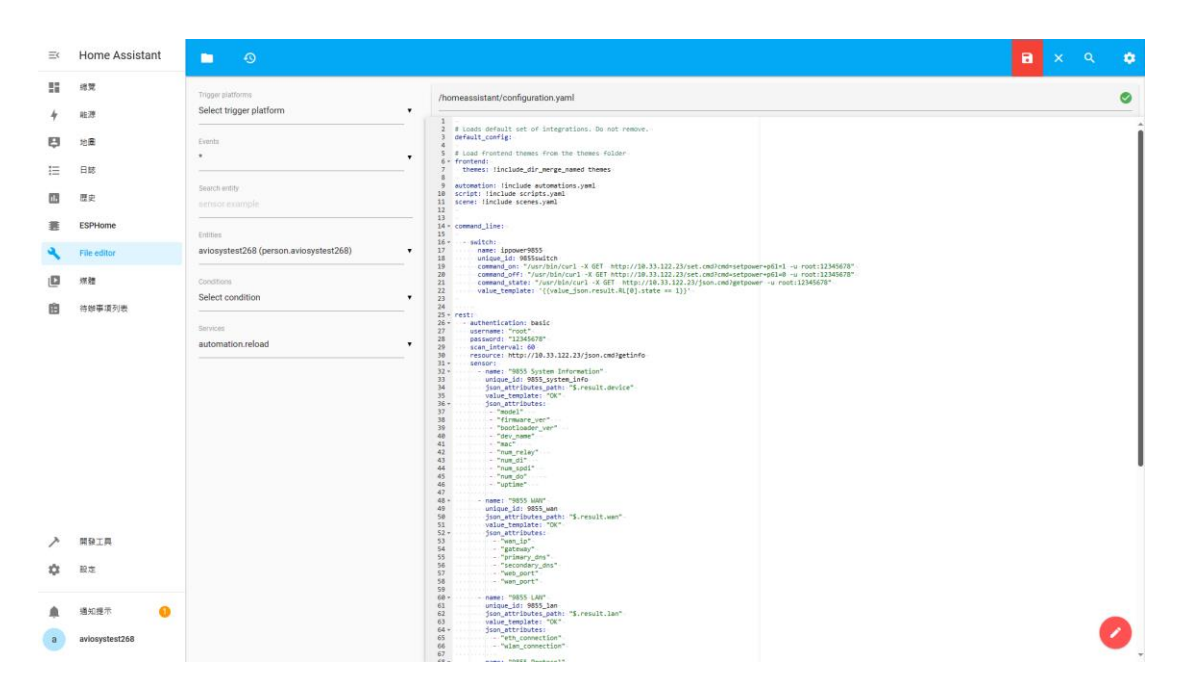

儲存完成後,Home Assistant 並不會馬上顯示您所設定的 IP POWER. 需要重新啟動才會生效.

在此之前,為了確定您所的設定能完全正常運作. 請點擊開發工具,並點選:

1. 檢查並重啟→ 檢查設定內容

2. 重新載入 YAML 設定→ 所有 yaml 設定 只要系統沒有顯示錯誤, 即可重新啟動.

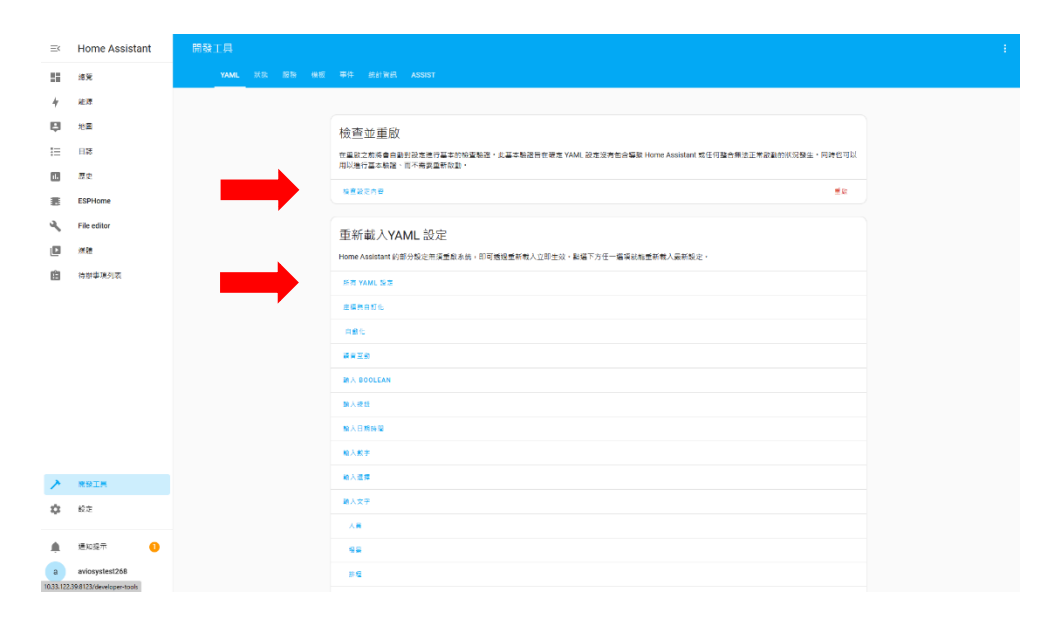

重新啟動:(非必要,僅萬一在儲存設定後沒顯示成功用) 點擊右上方紅圈裡的圖示,並點選重新啟動 Home Assistant

| Ξ¢ | Home Assistant | 設定                                                                                                    | ٩ :                             |
|----|----------------|----------------------------------------------------------------------------------------------------|---------------------------------|
| #  | 總覽<br>能源       | Home Assistant Cloud<br>Bit 12% Bit 2% Asses 2 Google 2015 Bit                                          | ○ 施重更新<br>① 恵新鉛動 Home Assistant |
| ₿  | 地圈             | ま 変 調 の 型 が の ま の 、 電 に の の 、 電 に の の 、 電 に の 、 の 、 電 に 、 の 、 電 に 、 の 、 の 、 の 、 の 、 の 、 の 、 の 、 の 、 の 、 | >                               |
| Ξ  | 日誌             | 自動化與爆展                                                                                                  | >                               |
|    | 歷史             | ● 田田仁・福美・田井町四田                                                                                          |                                 |
| 8  | ESPHome        | (A) 編成與分面<br>服成果本面前的达的面積                                                                                | >                               |
| 2  | File editor    | ○ 財加元件                                                                                                  |                                 |
|    | 细翅             | All Phone Assistant 副外民事政業                                                                              | >                               |
| 甶  | 待继事項列表         | ট 主面板<br>暫何與客曲的运動方式                                                                                     | >                               |
|    |                | ● 語音助理<br>世界研究部理                                                                                        | >                               |
|    |                | mail<br>新聞<br>私定 NFC 信服用 GH 画                                                                           | >                               |
|    |                | ▲ 人員<br>並可可意來至人員                                                                                        | >                               |
|    |                | ● 新聞<br>動作業会 · 重服日初は重約未成                                                                                | >                               |
|    |                | ○ ■於<br>第二次第二次公司第                                                                                       | >                               |
| ~  | 開發工具           |                                                                                                    |                                 |
| ٥  | 82             | ♀ 小嗓示! 透過 Forums - Twitter - Chat - Blog 场 Newsletter 参照我們的社習                                           | x                               |
|    | 编知想示 <b>0</b>  |                                                                                                    |                                 |
| -  |                |                                                                                                    |                                 |
| a  | aviosystest268 |                                                                                                    |                                 |

請點選黃色圖示的"重新啟動 Home Assistant", 讓 VM 進行重啟動作.

| Ξ¢ | Home Assistant | 設定                                                                                                    | 2 : |
|----|----------------|----------------------------------------------------------------------------------------------------|-----|
| -  | # <b>X</b>     | Home Assistant Claud                                                                                                    |     |
| 4  | 8E78           | G Territe Australia Colorope 對建築由                                                                                                    |     |
| 8  | 地圖             | (1) 装置院版館<br>第6日本(12年、東部内的市                                                                                                    |     |
| IE | BIE            | A 880 200                                                                                                    |     |
| •  | 歷史             | Ent: W. Hanse                                                                                                    |     |
| 8  | ESPHome        | - 24842 >                                                                                                    |     |
| ٩  | File editor    | 重新啟動 Home Assistant X                                                                                                    |     |
| ۵  | an Az          | C 里样能量 Home Assistant ◆<br>●影用消除的自動性局部本。                                                                                                    |     |
| ß  | 時辦事項列表         | 430.5                                                                                                    |     |
|    |                |                                                                                                    |     |
|    |                |                                                                                                    |     |
|    |                | 第回表表                第回表示               >               >                     >               >               >                 >               >               >                     >               >               >               >               >               >               >               >                 >               >               >               >               >               >               >               >                                                                                                    |     |
|    |                | ジタ全様式重整 Hone Assistant     スモル     スモル     ス     ス |     |
|    |                | 🐸 шоще-адерыцие на                                                                                                    |     |
|    |                | <b>O *</b>                                                                                                    |     |
| ~  | NGIA           |                                                                                                    |     |
| ۵  | 10m            | ♀ 小根干! 他接 Fourns - Twitter - Chat - Boo \$ Mexister = 参用有可加加和                                                                                                    |     |
|    | -              |                                                                                                    |     |
| -  | BACE O         |                                                                                                    |     |
|    | aviosystestzo8 |                                                                                                    |     |

#### 重啟完後,回到主頁面

可以看到 IP POWER 裝置已整合至 Home Assistant 並可執行操作.

| 第       第第         1       第第         2       第8         2       第8         2       第8         2       第8         2       第8         2       第8         2       第8         2       第8         2       第8         2       500 area         2       500 area         3       700 area         3       700 area <th>第       株式         ● 株式       ●         ● 株式       ●         ● 花田       ●         ● 本式       ●         ● 本式       ●</th> <th>=&lt;</th> <th>Home Assistant</th> <th>首頁</th> <th></th> <th></th> <th></th> <th></th> <th></th> <th>م</th>                                                                                                    | 第       株式         ● 株式       ●         ● 株式       ●         ● 花田       ●         ● 本式       ●         ● 本式       ●                                                                                                    | =<         | Home Assistant | 首頁 |                         |         |             |         |  | م |
|----------------------------------------------------------------------------------------------------|----------------------------------------------------------------------------------------------------|------------|----------------|----|-------------------------|---------|-------------|---------|--|---|
| <ul> <li>▲ 北市</li> <li>● 北市</li> <li>● 秋市</li> <li>● 1955 Current</li> <li>● 1955 Current</li> <li>● 1955 Current</li> <li>● 1955 Protocol</li> <li>● 1955 Protocol</li> <li>● 1955 P</li></ul>                                                                                                    | ・                                                                                                    | 55         | #R             |    | aviosystest268          | 未知      | 局部多雲        | 18.3 °C |  |   |
| ● 300       ● 305 Curret:       ● 000         ● 200       ● 305 LAN       ● 000         ● 200       ● 305 Protocol       ● 000         ● 100       ● 305 Protocol       ● 000         ● 100                                                                                                    | <ul> <li>○ おお</li> <li>○ おお (0)</li> <li>○ おお (0)</li> <li>○ かかかかである (0)</li> <li>○ かかかかである (0)</li> <li>○ かかかかである (0)</li> <li>○ かかかかである (0)</li> <li>○ かかかかである (0)</li> <li>○ かかかかである (0)</li> <li>○ かかかかである (0)</li> <li>○ かかかかである (0)</li> <li>○ かかかかである (0)</li> <li>○ かかかかである (0)</li> <li>○ かかかかである (0)</li> <li>○ かかかかである (0)</li> <li>○ かかかかかな (0)</li> <li>○ かかかかかな (0)</li> <li>○ かかかかかな (0)</li> <li>○ かかかかかな (0)</li> <li>○ かかかかな (0)</li> <li>○ かかかかかな (0)</li> <li>○ かかかかかな (0)</li> <li>○ かかかかかな (0)</li> <li>○ かかかかな (0)</li> <li>○ かかかな (0)</li> </ul>                                                                                                    | 4          | 能源             |    |                         |         | Forecast 当页 | \$ 73%  |  |   |
| <ul> <li>□ 日日</li> <li>□ 日日</li> <li>□ 日</li> <li>□ 日</li> <li< th=""><th>Image: Base in the state in the state</th><th>₽</th><th>地圖</th><th></th><th>感測器</th><th></th><th>EFE BAL</th><th></th><th></th><th></th></li<></ul> | Image: Base in the state in the state | ₽          | 地圖             |    | 感測器                     |         | EFE BAL     |         |  |   |
| Image: Construction       Image: Construction                                                                                                    | Image: Refere       Image: Operation of the other state of the other state of the othe         | ≣          | 日誌             |    | 9855 Current            | 0.0 A   | 28039999999 |         |  |   |
| ■ 2004 cmc       ● 1955 Protocol       ○ K         ● 186 cmbcr       ● 1955 Stytem information       ○ K         ● 186 Fearperature       27.1 °C         ● 186 Fearperature       27.1 °C         ● 186 Fearperature       27.1 °C         ● 186 Fearperature       27.1 °C         ● 186 Fearperature       27.1 °C         ● 186 Fearperature       27.1 °C         ● 186 Fearperature       27.1 °C         ● 186 Fearperature       27.1 °C         ● 186 Fearperature       27.1 °C         ● 186 Fearperature       27.1 °C         ● 186 Fearperature       27.1 °C         ● 186 Fearperature       27.1 °C         ● 186 Fearperature       27.1 °C         ● 186 Fearperature       0 °C         ● 185 WAN       0 °C                                                                                                    | R       SPHone       OK         N       Fix edlar       OK         N       RR       SPSS Protocol       OK         O       SPSS Protocol       OK       OK         Image RR/INC       Image RR/INC       OK       Image RR/INC         N       SPS FR       SPSS Protocol       OK         Image RR/INC       OK       Image RR/INC       OK         N       SPS FR       OK       OK         Image RR/INC       OK       OK       OK                                                                                                    | 1h         | 歷史             |    | 9855 LAN                | ок      | Ippowersess |         |  |   |
| <ul> <li>▲ File edfor</li> <li>● #855 Stystem Information</li> <li>● #855 Stystem Information</li> <li>● #8</li></ul>                                                                                                    | · File edfor       · · · · · · · · · · · · · · · · · · ·                                                                                                    | 8          | ESPHome        |    | 9855 Protocol           | ОК      |             |         |  |   |
| ● 和2       ● #955 Temperature       27.1°C         ● 1059 英格式       ● 1055 WAN       ● 1060 W         ● 1055 WAN       ● 1055 WAN       ● 1055 WAN                                                                                                    | <ul> <li>○ 水市</li> <li>○ 市田学見が市</li> <li>○ 中日与見が市</li> <li>○ 中日与しか</li> <li>○ 中日与しか</li> <li>○ 中日</li> <li>○ 中日</li> <li></li></ul>                                                                                                    | 2          | File editor    |    | 9855 System Information | ОК      |             |         |  |   |
| <ul> <li>□ 「田崎専花坊田</li> <li>● ○ 955 VAN</li> <li>● ○ 955 VAN</li> <li>○ ○ 955 VAN</li> <li>○ ○ 955 VAN</li> </ul>                                                                                                    | <ul> <li>№ REPRAYE</li> <li>№ POSS WAN</li> <li>№ POSS WAN</li> <li>№ REPRAYE</li> <li>№ REPRAYE</li> <li>№ REPR</li></ul>                                                                                                    | ۵          | 燃體             |    | 9855 Temperature        | 27.1 °C |             |         |  |   |
| <ul> <li>✓ RBIR</li> <li>✓ RBIR</li> <li>✓ RZ</li> </ul>                                                                                                    | <ul> <li>✓ REIR</li> <li>▲ RER </li> <li>▲ RER </li> <li>▲ RER </li> <li>▲ RER </li> <li>▲ RER </li> </ul>                                                                                                    | 窟          | 待辦事項列表         |    | ∿ 9855 Voltage          | 106.0 V |             |         |  |   |
| ARIA<br>↓ RZ                                                                                                    | ▲ 用目用 ● 用目用 ● 形式 ● 用 ● 用                                                                                                    |            |                |    | 9855 WAN                | ОК      |             |         |  |   |
|                                                                                                    | ▲ 通知現示                                                                                                    | <b>~</b> ☆ | RBIR<br>RZ     |    |                         |         |             |         |  |   |
|                                                                                                    |                                                                                                    | a          | aviosystest268 |    |                         |         |             |         |  |   |

也可直接點擊其他功能來觀察記錄,如溫度,電壓和電流, 請注意!!! 您所設置的 IP Power 裝置本身要具備這些功能才能顯示.

溫度:

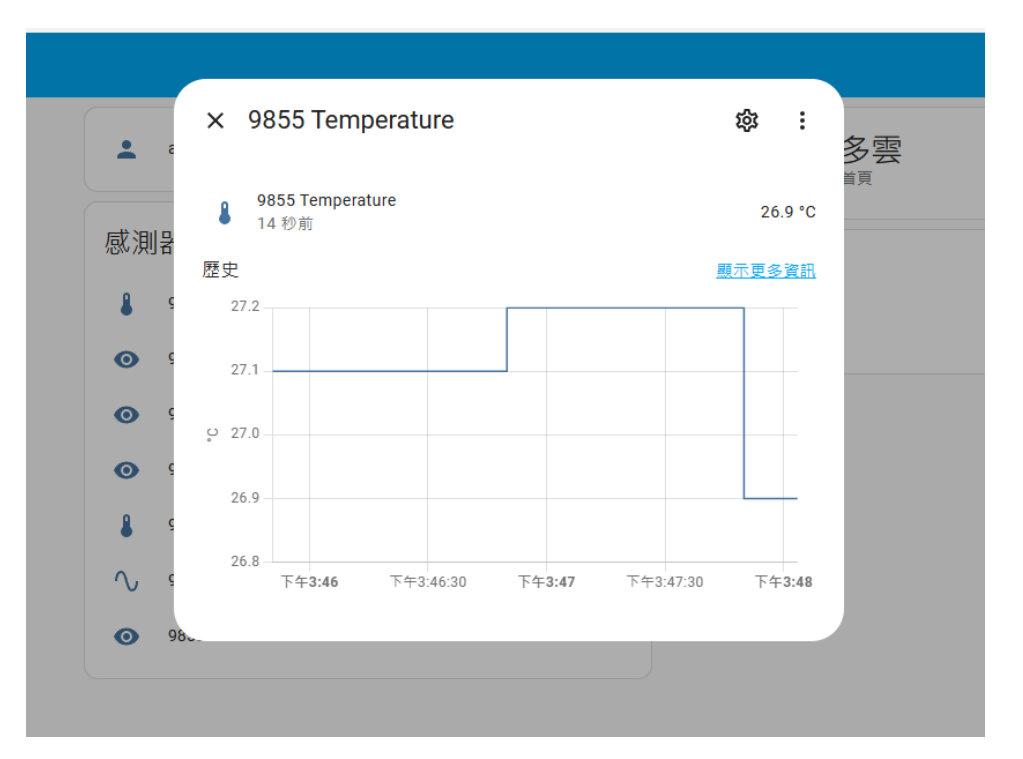

#### 電壓:

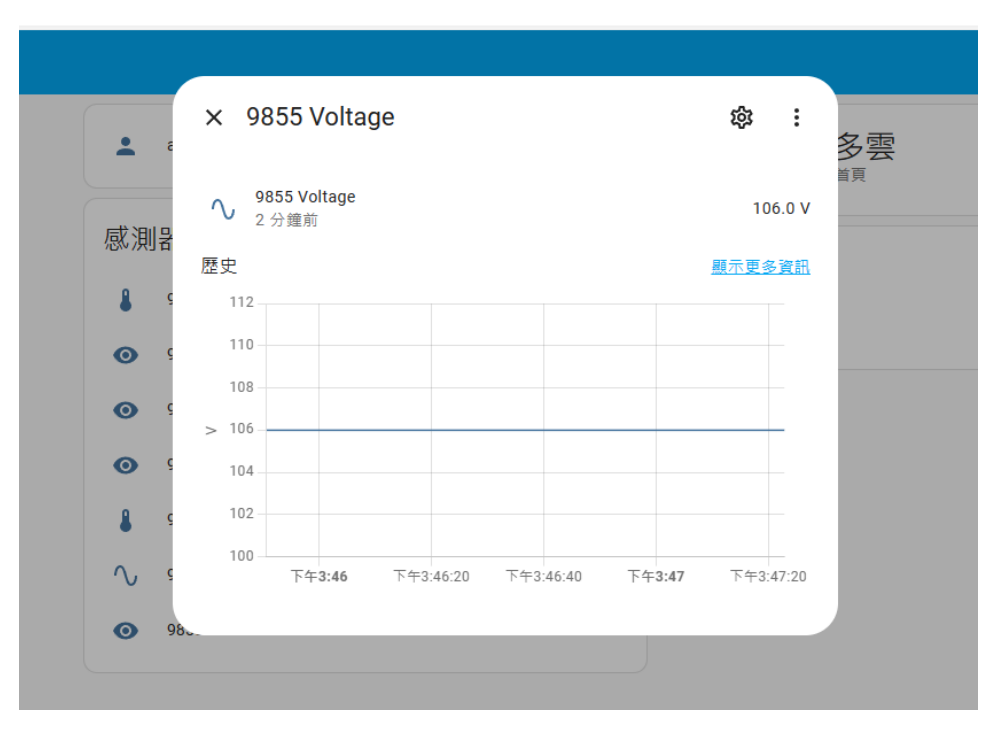

電流:

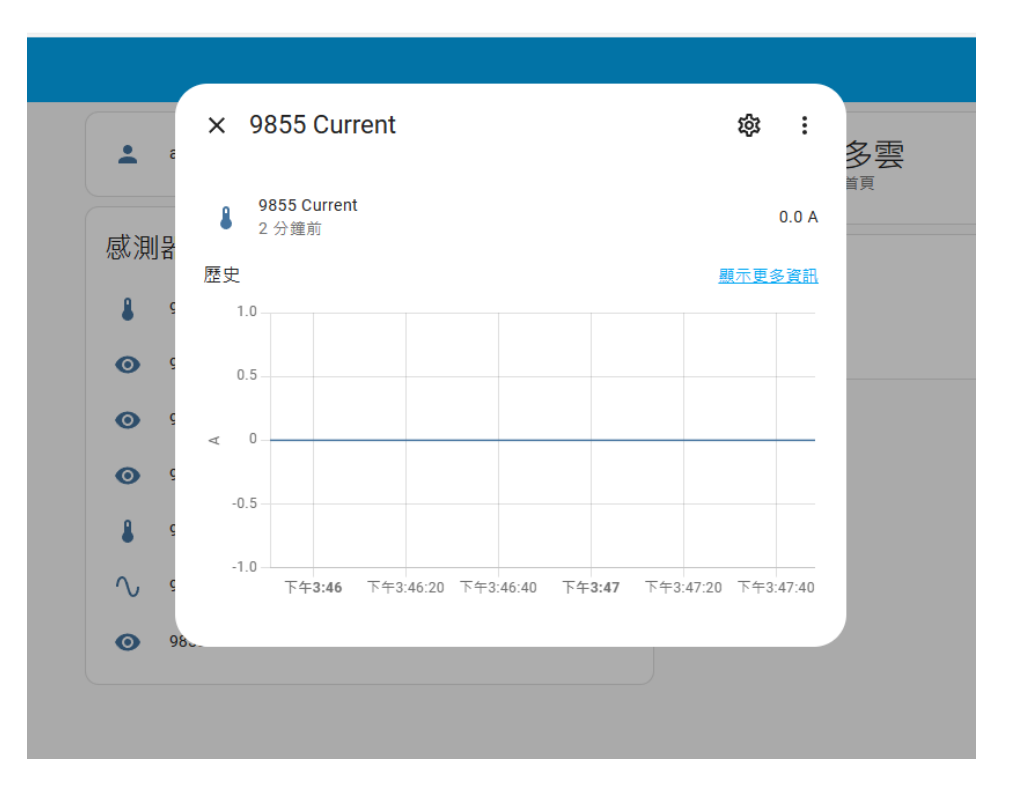

## 1.3 使用 MQTT 指令碼

此方式能讓使用者連結和控制內網以外的 IP Power 裝置,請依照下列步驟: (目前此功能僅支援 IP Power 98 系列)

(1.3.1) 首先, 請開啟你的 IP POWER 裝置, 並進入 Application→IP Service.

選擇 CNT(MQTT) Setting, 並點擊 MQTT Service, 選擇 Custom.

| CNT(MQTT) Setting (Remote control) |       |  |  |
|------------------------------------|-------|--|--|
| MQTT Serivce                       |       |  |  |
| Enable                             |       |  |  |
| Status                             |       |  |  |
|                                    | Apply |  |  |

| CNT(MQTT) Setting (Remote control) |          |
|------------------------------------|----------|
| MQTT Serivce                       | Custom 🗸 |
| Enable                             |          |
| Server :                           |          |
| Port :                             |          |
| User :                             |          |
| Password :                         |          |
| SSL/TLS                            |          |
| Enable Server Certificate          |          |
| Status                             |          |
|                                    | Apply    |

(1.3.2) 您若已有專屬的 MQTT broker, 請填寫上方資訊,
 SSL/TLS 和認證(Certificate)依使用者需求設定, 但 Enable 請務必開啟.
 設定完後請按 "Apply", 按完後若 Status 出現 "Connect" 代表成功啟用.

若您沒有自己的 MQTT broker,可以選擇一些線上免費提供的 MQTT broker。 例如:broker.emqx.io,請不要選擇 test.mosquitto.org,因為和我們的設備有相容性問題。 選擇公用的 broker 請盡量使用 8883 端口的 TLS 安全連線,因為會暴露在所有集成了這個 mqtt broker 的平台面前,所以請注意安全風險。

\*若想使用本公司的 IP POWER 作為 MQTT Broker, 請聯繫我們.

(1.3.3) 設定完後, 請進入 Home Assistant 的 UI, 點擊左下角的設定, 並點選 "裝置與服務".

>

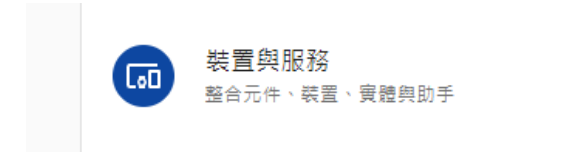

#### (1.3.4) 進入之後點擊畫面右下角的新增整合.

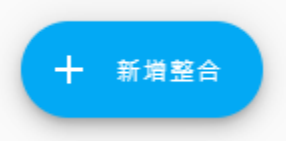

並打上 MQTT 並新增至您的 Home Assistant, 確認新增後請點擊 MQTT, 並開始設定您的 MQTT

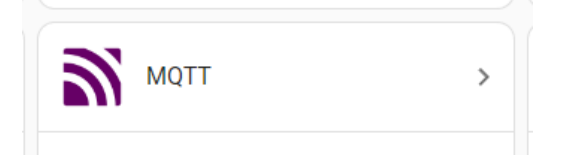

#### 進入之後, 點擊新增條目.

| ← MQTT |                |   |       |    |   |
|--------|----------------|---|-------|----|---|
|        |                |   |       |    |   |
|        | MQTT           |   | 整合實體  |    |   |
|        | ▲ 3個實體         | > | 3 保美體 | 設定 | : |
|        | <u>此</u> 相關文件  | Ø | 新塘傍目  |    |   |
|        | <b>道:</b> 已知問題 | Z |       |    |   |
|        | ₿ 啟用偵錯日誌       |   |       |    |   |
|        |                |   |       |    |   |

輸入您的 Broker 設定, 請注意, 一定要與您在 IP Power 裝置上的設定一致.

| Broker 選項 X<br>請輸入 MQTT Broker 連線資訊 · |     |  |  |  |
|---------------------------------------|-----|--|--|--|
| Broker*                               |     |  |  |  |
| MQTT broker 的主機名稱或 IP 位址。             |     |  |  |  |
| 通訊埠★<br>1883                          |     |  |  |  |
| MQTT broker 所監聽的通訊埠、例如 1883。          |     |  |  |  |
| 使用者名稱                                 |     |  |  |  |
| 登入 MQTT broker 的使用者名稱。                |     |  |  |  |
| 密碼                                    | Θ   |  |  |  |
| 登入 MQTT broker 的密碼。                   |     |  |  |  |
|                                       | 下一步 |  |  |  |

(1.3.5) 確認 MQTT 設定完成後, 請進入 file editor.

在已完成 IP power 指令碼的 configuration.yaml 最下方輸入 MQTT 的指令碼.

\* MQTT 指令碼頁數: P.27

儲存完後回到主畫面重新啟動以便確認是否輸入成功.

### 1.4 Home Assistant App 外網(WAN)設定

Home Assistant 有自己專屬的 App 可以操控裝置, 但該 App 平時只能支援內網控制.

若想用手機或平板在外面透過 App 操控家裡/工作場所的 IP Power, 請依照下方步驟:

- (1.4.1) 請將你的 Home Assistant IP 複製, 並進入你的路由器網頁 UI. 尋找 Port forwarding ->虛擬伺服器 設定.
- \*注意:由於路由器有不同所屬公司專用的 UI 介面和操作,請搜尋您使用的路由器 母公司如何設定 port forwarding.

設定完 port forwarding 後, 請在您的路由器中尋找您的網際網路 IP 並複製. 作為設定手機外網連線(行動網路)用.

\*由於路由器的網路 IP 是由供應商提供, IP 大約每 3~4 天會更換一次. 若是 IP 中途變更,請寄得至 Home Assistant 內更改 IP. 請在用手機 app 登入前先檢查自家的路由器網路 IP,以避免無法登入.

(1.4.2)請用手機或平板下載 Home Assistant 的 App.

(1.4.3) 開啟 app 時, 輸入您複製的 路由器 IP 進行登入, 確認您的 app 是否能正常使用. 確認之後,並開啟"行動網路"操控, 若可順利連線,代表您可以在外面使用手機 App 操控 IP POWER.

Ex: http://您的路由器 IP: 8123/

- \* 若還在連內網的情況下,您可以先複製 PC 上的 Home Assistant 的 IP 先登入, 再到"設定→ 行動程式 App" 設定新伺服器,將路由器的 IP 設定在 App 上.
- \* 建議建立兩個使用者,一個在內網使用,另一個針對路由器 IP(外網)使用. 以便手機 app 方便使用.

## 2. IP power 98 系列指令碼(Command Line)

此指令碼是基於 IP POWER 產品手冊上的 CGI 命令改寫而成. 使用者也可以依自身需求, 改寫此指令碼, 撰寫出更適合自己的操控.

\*注意:(1) 紅字部分僅供參考,請修改要寫入的內容.

(2) 此指令碼僅供 98 系列使用, 若要使用 9255 和 9258 請至 P.21 \*可修改的部分有:

- 1) 設備的網域名稱或 IP 位址、mac 位址
- 2) 存取設備的使用者名稱和密碼
- 3) 每個 switch 和 sensor 的 name 和 unique\_id
- 4) Scan\_interval 取得開關狀態的間隔秒數 即程式碼中用紅色表示的部分。 注意 unique\_id 不能重複。

#### 2.1 IP POWER 98 系列,指令碼設定

command\_line:

- switch:

name: ippower98XX\_RL1

unique\_id: 98XXswitch\_RL1

command\_on: "/usr/bin/curl -X GET

http://192.168.31.146/set.cmd?cmd=setpower+p61=1 -u admin:12345678" command off: "/usr/bin/curl -X GET

http://192.168.31.146/set.cmd?cmd=setpower+p61=0 -u admin:12345678" command\_state: "/usr/bin/curl -X GET

http://192.168.31.146/json.cmd?getpower -u admin:12345678" value\_template: '{{value\_json.result.RL[0].state == 1}}'

switch:

```
- platform: rest
name: ippower98XX_RL2
unique_id: 98XXswitch_RL2
resource: http://192.168.31.146/json.cmd?
state_resource: http://192.168.31.146/json.cmd?getpower
body_on: '{"cmd":"setpower", "RL":[{"id":2, "action":1}]}'
body_off: '{"cmd":"setpower", "RL":[{"id":2, "action":0}]}'
is_on_template: '{{value_json.result.RL[1].state == 1}}'
username: 'admin'
password: '12345678'
device_class : 'outlet'
```

- platform: rest

name: ippower98XX\_RL3 unique\_id: 98XXswitch\_RL3 resource: http://192.168.31.146/json.cmd? state\_resource: http://192.168.31.146/json.cmd?getpower body\_on: '{"cmd":"setpower", "RL":[{"id":3, "action":1}]}' body\_off: '{"cmd":"setpower", "RL":[{"id":3, "action":0}]}' is\_on\_template: '{{value\_json.result.RL[2].state == 1}}' username: 'admin' password: '12345678' device\_class : 'outlet'

- platform: rest

name: ippower98XX\_RL4 unique\_id: 98XXswitch\_RL4 resource: http://192.168.31.146/json.cmd? state\_resource: http://192.168.31.146/json.cmd?getpower body\_on: '{"cmd":"setpower", "RL":[{"id":4, "action":1}]}' body\_off: '{"cmd":"setpower", "RL":[{"id":4, "action":0}]}' is\_on\_template: '{{value\_json.result.RL[3].state == 1}}' username: 'admin' password: '12345678' device\_class : 'outlet'

#### rest:

```
- authentication: basic
username: "admin"
password: "12345678"
scan_interval: 60
resource: http://192.168.31.146/json.cmd?getinfo
sensor:

- name: "98XX System Information"
unique_id: 98XX_system_info
json_attributes_path: "$.result.device"
value_template: "OK"
json_attributes:

"model"
"firmware_ver"
"bootloader_ver"
```

- "dev name"
- "mac"
- "num relay"
- "num\_di"
- "num\_spdi"

- "num\_do"
- "uptime"
- name: "98XX WAN"
unique\_id: 98XX\_wan
json\_attributes\_path: "\$.result.wan"
value\_template: "OK"
json\_attributes:
- "wan\_ip"

- "gateway"
- "primary\_dns"
- "secondary\_dns"
- "web port"
- "wan port"

- name: "98XX LAN"

unique\_id: 98XX\_lan

json\_attributes\_path: "\$.result.lan"

value\_template: "OK"

json\_attributes:

- "eth\_connection"

- "wlan connection"

- name: "98XX Protocol"

unique\_id: 98XX\_protocol json\_attributes\_path: "\$.result.protocol" value\_template: "OK" json\_attributes:

- "snmp"
- "telnet"
- "modbus\_tcp"
- "modbus rtu"
- "bacnet\_ip"
- "upnp"
- "ipservice"
- "mqtt"

authentication: basic username: "admin" password: "12345678" scan\_interval: 60 resource: http://192.168.31.146/json.cmd?getpower sensor:
name: "98XX Voltage" unique\_id: 98XX\_voltage unit\_of\_measurement: "V" value\_template: "{{value\_json.result.global\_measure.voltage }}" device\_class: voltage

- name: "98XX Temperature"
 unique\_id: 98XX\_temperature
 unit\_of\_measurement: "°C"
 value\_template: "{{ value\_json.result.global\_measure.temperature | round(1) }}"
 device\_class: temperature

- name: "98XX Current"
unique\_id: 98XX\_current
unit\_of\_measurement: "A"
value\_template: "{{ value\_json.result.RL[0].current | round(1) }}"
device\_class: current

## 3. IP POWER 9255, 9258 系列, 指令碼設定

```
*注意: 由於將 9258 寫入 Home Assistant 之後, 會不定時一直發出"嗶"聲,
建議先進入 9258 的網路介面, 並到 System-->Setup 關掉 Beeper,
就能解決 9258 不定時發出聲音.
```

- switch:

```
name: ippower9258 RL1
      unique id: 9258switch RL1
      command on: "/usr/bin/curl -X GET
http://10.33.122.49/set.cmd?cmd=setpower+p61=1 -u admin:12345678"
      command off: "/usr/bin/curl -X GET
http://10.33.122.49/set.cmd?cmd=setpower+p61=0 -u admin:12345678"
      command state: "/usr/bin/curl -X GET http://10.33.122.49/set.cmd?cmd=getpower -
u admin:12345678"
      value_template: '{{ value | regex findall index("p61=(\\d+)", 0) | int == 1 }}'
      scan interval: 10
  - switch:
      name: ippower9258 RL2
      unique id: 9258switch RL2
      command on: "/usr/bin/curl -X GET
http://10.33.122.49/set.cmd?cmd=setpower+p62=1 -u admin:12345678"
      command off: "/usr/bin/curl -X GET
http://10.33.122.49/set.cmd?cmd=setpower+p62=0 -u admin:12345678"
      command state: "/usr/bin/curl -X GET http://10.33.122.49/set.cmd?cmd=getpower -
u admin:12345678"
      value template: '{{ value | regex findall index("p62=(\\d+)", 0) | int == 1 }}'
      scan interval: 10
  - switch:
      name: ippower9258 RL3
      unique id: 9258switch RL3
      command on: "/usr/bin/curl -X GET
http://10.33.122.49/set.cmd?cmd=setpower+p63=1 -u admin:12345678"
      command off: "/usr/bin/curl -X GET
http://10.33.122.49/set.cmd?cmd=setpower+p63=0 -u admin:12345678"
      command state: "/usr/bin/curl -X GET http://10.33.122.49/set.cmd?cmd=getpower -
u admin:12345678"
      value template: '{{ value | regex findall index("p63=(\\d+)", 0) | int == 1 }}'
      scan interval: 10
```

- switch:

name: ippower9258\_RL4 unique\_id: 9258switch\_RL4 command\_on: "/usr/bin/curl -X GET

http://10.33.122.49/set.cmd?cmd=setpower+p64=1 -u admin:12345678" command\_off: "/usr/bin/curl -X GET

http://10.33.122.49/set.cmd?cmd=setpower+p64=0 -u admin:12345678"

command\_state: "/usr/bin/curl -X GET http://10.33.122.49/set.cmd?cmd=getpower - u admin:12345678"

```
value_template: '{{ value | regex_findall_index("p64=(\\d+)", 0) | int == 1 }}'
scan_interval: 10
```

## 4. MQTT 指令碼設定範例

\*示範型號: IP Power 9828-P

(4-1) 假開關: mqtt getpower 和 mqtt getsysinfo

我們設定一個 9828-P Mqtt getpower 假開關,這個開關永遠是 OFF 狀態。 它的功能是發送命令以獲取設備開關狀態資訊。

第一次進入 Home assistant 控制介面的時候,應該要點選這個開關才能獲得正確的開關 狀態,或是任何時候想確認開關最新狀態也可點選這個開關。

另一個假開關是 9828-P mqtt getsysinfo , 這個開關用來取得設備的其他系統資訊。 若要查看這些資訊要透過 9828-P mqtt information 這個 sensor。

#### (4-2) MQTT Switch 設定:

我們設定了兩個真正的 switch 開關,分別是 9828-P mqtt switch1 和 9828-P mqtt switch2. 如果要定義更多的開關,只需要修改下面設定檔中的 RL[?]陣列索引。

請參考前面關於 JSON 格式指令的定義, RL[0]-RL[7]分別代表第 1 個到第 8 個開關, "RL":[{"id":1, "action":1}] 代表 第一個開關,動作為 ON。

修改 MQTT YAML 配置資訊後,重新載入所有 YAML 配置,可能會出現所有開關都處於不可用狀態,這是由於 home assistant 內部 MQTT 不是首次連接,無法取得設備的可用狀態信息,如果有其他渠道的控制 方式(網頁或 HTTP CGI)觸發了開關,才會有狀態資訊更新。否則,需要重新啟動整個 home assistant。

\*請注意! 輸入您的 IP Power MAC 時, 請依照範例格式輸入, MAC1 本身沒有 ";", 也請全文大寫. EX: 00762800156C

#-----9828-P mqtt switch------

mqtt:

- switch:

name: "9828-P mqtt Switch1"

unique\_id: 9828-P\_mqtt\_switch1

state\_topic: "mac/your device's mac/cmd\_ack/id\_ha"

command\_topic: "mac/your device's mac/cmd"

availability\_topic: "mac/your device's mac/status"

availability\_template: "{% if 'status=online' in value %} online {% elif

'status=offline' in value %} offline {% else %} online{% endif %}"

payload\_on: '{"tag":"r1\_on", "user":"admin", "pass":"12345678","appid":"id\_ha", "cmd":"setpower", "RL":[{"id":1, "action":1}]}'

payload\_off: '{"tag":"r1\_off", "user":"admin", "pass":"12345678","appid":"id\_ha", "cmd":"setpower", "RL":[{"id":1, "action":0}]]'

state\_on: "1"

```
state off: "0"
       value template: "{% if (value json.cmd == 'getpower' and
value json.result.RL[0].state == 1) or (value json.tag == 'r1 on' and
value json.result.message == 'success') %} 1 {% elif (value json.cmd == 'getpower' and
value json.result.RL[0].state == 0) or (value json.tag == 'r1 off' and
value json.result.message == 'success') %} 0 {% else %} null {% endif %}"
       optimistic: false
       qos: 0
       retain: false
  - switch:
       name: "9828-P mgtt Switch2"
       unique id: 9828-P mqtt switch2
       state_topic: "mac/your device's mac/cmd ack/id ha"
       command topic: "mac/your device's mac/cmd"
       availability_topic: "mac/your device's mac/status"
       availability template: "{% if 'status=online' in value %} online {% elif
'status=offline' in value %} offline {% else %} online{% endif %}"
       payload_on: '{"tag":"r2_on", "user":"admin", "pass":"12345678","appid":"id_ha",
"cmd":"setpower", "RL":[{"id":2, "action":1}]}'
       #payload on: '{"tag":"r2 on", "user":"admin", "pass":"12345678", "appid":"id ha",
"cmd":"getpower"}'
       payload off: '{"tag":"r2 off", "user":"admin", "pass":"12345678", "appid":"id ha",
"cmd":"setpower", "RL":[{"id":2, "action":0}]}'
       state on: "1"
       state off: "0"
       value_template: "{% if (value_json.cmd == 'getpower' and
value ison.result.RL[1].state == 1) or (value ison.tag == 'r2 on' and
value json.result.message == 'success') %} 1 {% elif (value json.cmd == 'getpower' and
value json.result.RL[1].state == 0) or (value json.tag == 'r2 off' and
value json.result.message == 'success') %} 0 {% else %} null {% endif %}"
       optimistic: false
       qos: 0
       retain: false
  - switch:
       name: "9828-P mgtt getpower"
       unique id: 9828-P mqtt getpower
       state_topic: "mac/your device's mac/cmd ack/id ha"
       command topic: "mac/your device's mac/cmd"
       availability topic: "mac/your device's mac/status"
       availability_template: "{% if 'status=online' in value %} online {% elif
```

'status=offline' in value %} offline {% else %} online{% endif %}"

```
payload on: '{"tag": "getpower on", "user": "admin",
"pass":"12345678","appid":"id ha", "cmd":"getpower"}'
       payload off: '{"tag": "getpower off", "user": "admin",
"pass":"12345678","appid":"id ha", "cmd":"getpower"}'
       state on: "1"
       state off: "0"
       value template: "0"
       optimistic: false
       qos: 0
       retain: false
  - switch:
       name: "9828-P mqtt getsysinfo"
       unique id: 9828-P mqtt getsysinfo
       state topic: "mac/your device's mac/cmd ack/id ha"
       command topic: "mac/your device's mac/cmd"
       availability_topic: "mac/your device's mac/status"
       availability template: "{% if 'status=online' in value
                                                            %} online {% elif
'status=offline' in value %} offline {% else %} online{% endif %}"
       payload on: '{"tag": "getinfo on", "user": "admin",
"pass":"12345678","appid":"id ha", "cmd":"getinfo"}'
       payload_off: '{"tag":"getinfo_off", "user":"admin",
"pass":"12345678","appid":"id ha", "cmd":"getinfo"}'
       state on: "1"
       state off: "0"
       value template: "0"
       optimistic: false
       qos: 0
```

```
retain: false
```

#-----9828-P mgtt sensor-----

- sensor:

name: "9828-P mqtt information" unique\_id: 9828-P\_mqtt\_information state\_topic: "mac/your device's mac/cmd\_ack/id\_ha" value\_template: "{{ value\_json.result.global\_measure.temperature | round(1) }}" unit\_of\_measurement: "°C" availability\_topic: "mac/your device's mac/status" availability\_template: "{% if 'status=online' in value %} online {% elif 'status=offline' in value %} offline {% else %} online{% endif %}" json\_attributes\_topic: "mac/your device's mac/cmd\_ack/id\_ha"

## 免責聲明:

該手冊的內容僅供 IP Power 使用者參考和一般訊息目的,並且可能隨時更 改而不事先通知。Aviosys 睿意科技對於本手冊上提供 Home Assistant 應 用在 IP Power 訊息的準確性、完整性和可靠性不作任何明示或暗示的擔保 或聲明。

任何在該手冊上獲取的資訊都是基於用戶自己的風險。我們不承擔任何直接或間接的損失或損害,包括但不限於利潤損失、商業中斷、數據損失或其他財務損失,即使我們已被告知可能發生此類損害。

該手冊可能包含第三方網站的鏈接或引用。我們對於這些第三方網站的內容 或可用性不承擔任何責任,並且不對其進行背書、擔保或聲明。您應自行判 斷和承擔使用這些第三方網站的風險。

我們保留隨時更改或修改本免責聲明的權利。建議您定期查看本頁面以了解 任何更改。通過繼續使用該手冊,即表示您同意遵守這些條款和條件。

如果您對於本免責聲明有任何問題,請與我們聯繫。